# Temperature & Humidity Smart Sensor TH301

## Instruction Manual

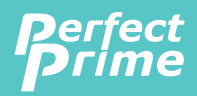

www.perfectprime.com

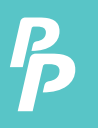

#### CONTENTS

| 1. INCLUDED 2                       |
|-------------------------------------|
| 2. MAIN FUNCTION 2                  |
| 3. SPECIFICATIONS 3                 |
| 4. DOWNLOAD APP 4                   |
| 5. OVERVIEW                         |
| 6. ADD DEVICE 6                     |
| 7. DEVICE SETTING 7                 |
| 8. CHART DISPLAY 8                  |
| 9. EXPORT DATA 9                    |
| 10. UNIT SWITCHING ON THE APP 10    |
| 11. UNIT SWITCHING ON THE DEVICE 10 |
| 12. ACCESSORIES 11                  |
| 13. HOW TO REPLACE BATTERY 12       |
| 14. DECLARATION 13                  |
| 15. FCC WARNING 14                  |

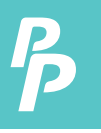

#### 1. INCLUDED 2. MAIN FUNCTION

#### **INCLUDED**

Sensor x1

Sensor base x1
Double tape x1

#### MAIN FUNCTION

- Temperature and humidity display.
- Real-time monitoring temperature and humidity.
- Push notifications when the temperature or humidity exceed the limits.
- Calibrate temperature and humidity.
- Chart graph display Historical data chart of temperature and humidity.
- Save and export data.
- A variety of installation accessories for easy installation.

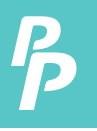

#### **3. SPECIFICATIONS**

| Battery               | CR2032x2 3V 440mAH                                                                |
|-----------------------|-----------------------------------------------------------------------------------|
| Standby current       | ≤40ua                                                                             |
| Protocol              | Bluetooth5.0                                                                      |
| Wireless Range        | 50m(idea conditions)                                                              |
| Operating Temperature | -5°C~50°C (23°F~122°F)                                                            |
| Operating Humidity    | 0% ~ 95%                                                                          |
| Temperature Accuracy  | (0°C - 50°C / 32°F - 122°F)<br>±0.3°C / ±0.5°F (typical)<br>±0.5°C / ±0.9°F (max) |
| Humidity Accuracy     | ±2% (typical) ±5%(max)                                                            |
| Working Time          | About 12 months                                                                   |
| Wireless Type         | 2.4GHz                                                                            |
| LCD size              | 2.75″                                                                             |
| Size                  | 68mm x 70mm x 11mm                                                                |

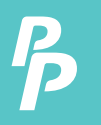

#### 4. DOWNLOAD APP

• Download "SensorPro" App Store or Google Play.

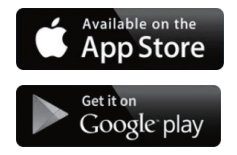

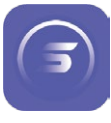

SensorPro

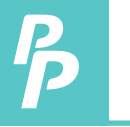

#### **5. OVERVIEW**

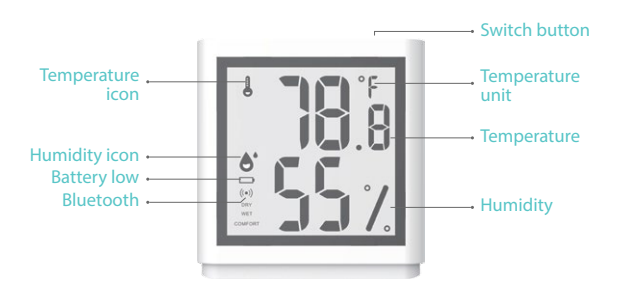

| Battery low: | It appears when the battery is low. Please replace battery when it appears. |
|--------------|-----------------------------------------------------------------------------|
| DRY:         | It appears when the relative humidity is less than 30%.                     |
| WET:         | It appears when the relative humidity is more than 60%.                     |
| COMFORT:     | It appears when the environment is comfortable.                             |

Switch Button: Press the switch button to switch the temperature unit.

**Note:** Press and hold the switch button to power on when using it for the first time.

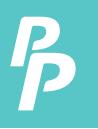

#### 6. ADD DEVICE

- 1. Remove the battery insulation sheet of the sensor.
- 2. Run "SensorPro" App on your smart phone.
- 3. Take the device close to your phone.
- 4. Click "+" to add device to App.

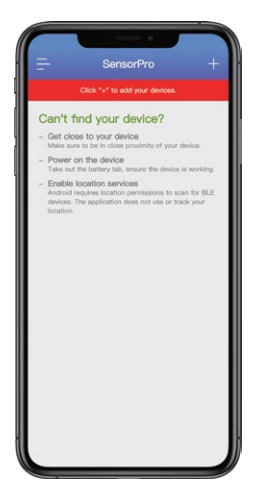

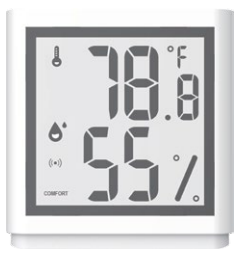

Close to your phone

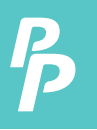

#### 7. DEVICE SETTING

- 1. Click the dark grey area to go to device setting.
- 2. Click the camera icon to customize your scenes picture.
- 3. Click "DELETE" button to remove the device.

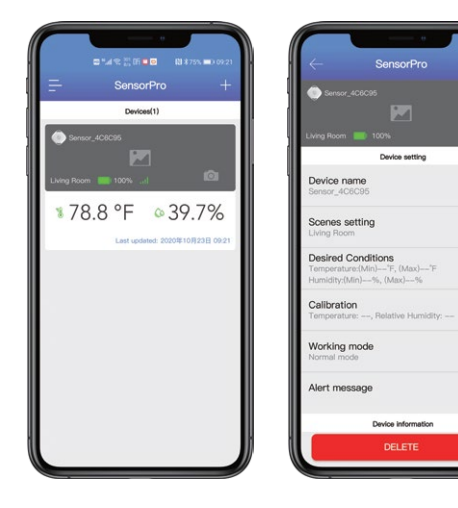

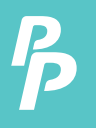

### 8. CHART DISPLAY

- 1. Click the data area on the device item to show the history data chart.
- The App will automatically connect to the device to update data the first time you used. After updating the data for the first time, the historical data needs to be updated manually by clicking the refresh button.

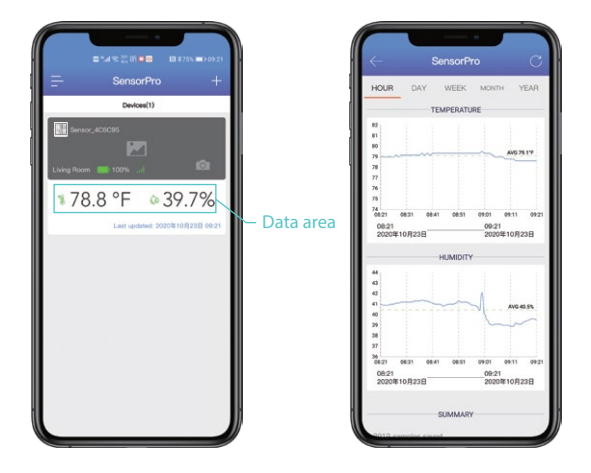

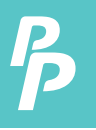

#### 9. EXPORT DATA

- 1. The export button is at the bottom of the chart screen. Click "EXPORT DATA AS CSV" to enter the export data screen.
- Select the date you need to export data and click "EXPORT" to export historical data.

| JR DAY WEEK MONTH YEAR                |                                             |
|---------------------------------------|---------------------------------------------|
| AVG 79.19                             | CSV Export                                  |
|                                       | Select a sample frequency and a time span   |
|                                       | to export. Frequency maximum is one minute. |
| 1 08:31 08:41 08:51 09:01 09:11 09:21 | (Samples are recorded once per minute.)     |
| 21 09:21                              | FREQUENCY                                   |
| 204109230 20204109230                 | 1 MIN                                       |
| HUMIDITY                              |                                             |
|                                       | START                                       |
|                                       | 2020年10月20日 AT 16:03 EDIT                   |
| AVG 40.5%                             |                                             |
|                                       | END                                         |
|                                       | 2020年10月23日 AT 09:21 EDIT                   |
| 1 0831 0841 0851 0901 0911 0921       |                                             |
| 21 09:21<br>20第10月23日 2020第10月23日     | EXPORT                                      |
|                                       | CANCEL                                      |
| SUMMARY                               | CANCEL                                      |
|                                       |                                             |
| 9 samples saved.                      |                                             |

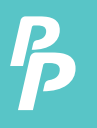

#### 10. UNIT SWITCHING ON THE APP 11. UNIT SWITCHING ON THE DEVICE

#### UNIT SWITCHING ON THE APP

- Click = to go App setting screen.
- The temperature unit can be set as Fahrenheit(°F) or Celsius (°C).

#### UNIT SWITCHING ON THE DEVICE

Press the switch button to switch the device unit.

Note: The unit settings on the device and the app are independent.

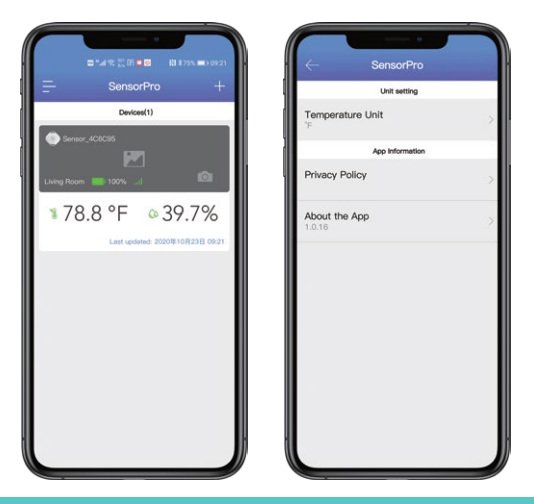

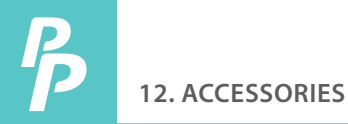

Different kind of accessories for different scenes.

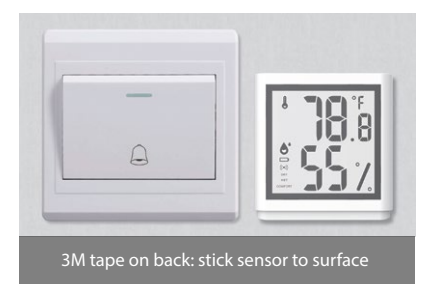

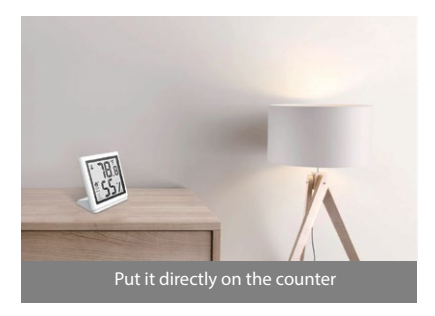

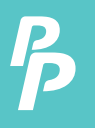

- 1. Take off the battery cover.
- Take out of the batteries and replace. Please pay attention to the polarity.
- 3. The battery type is CR2032.

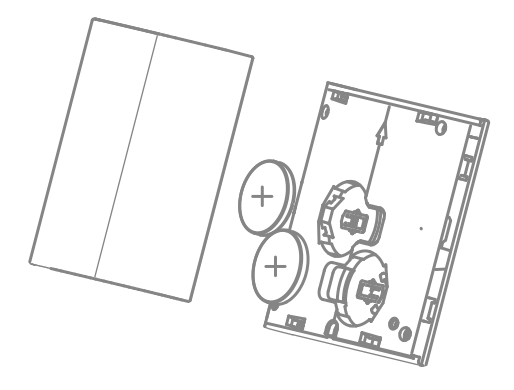

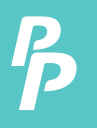

#### **14. DECLARATION**

- When use Bluetooth in the Android system, please turn on location permission, The App need location permission. But our App does not record and use any information about your location.
- The App need camera permissions and album permissions, as the App has the function of customizing scene pictures. If you do not use this feature, you can turn it off.
- The App need storage permission for recording historical data. Without this permission, the App cannot work normally.

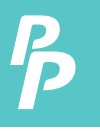

#### 15. FCC WARNING

This device complies with part 15 of the FCC Rules. Operation is subject to the following two conditions:

 This device may not cause harmful interference, and
This device must accept any interference received, including interference that may cause undesired operation. Any Changes or modifications not expressly approved by the party responsible for compliance could void the user's authority to operate the equipment

Note: This equipment has been tested and found to comply with the limits for a Class B digital device, pursuant to part 15 of the FCC Rules. These limits are designed to provide reasonable protection against harmful interference in a residential installation. This equipment generates, uses and can radiate radio frequency energy and, if not installed and used in accordance with the instructions, may cause harmful interference to radio communications. However, there is no guarantee that interference will not occur in a particular installation. If this equipment does cause harmful interference to radio or television reception, which can be determined by turning the equipment off and on, the user is encouraged to try to correct the interference by one or more of the following measures:

- Reorient or relocate the receiving antenna.
- Increase the separation between the equipment and receiver.
- Connect the equipment into an outlet on a circuit different from that to which the receiver is connected.
- Consult the dealer or an experienced radio/TV technician for help.

This equipment complies with FCC radiation exposure limits set forth for an uncontrolled environment. This equipment should be installed and operated with minimum distance 20cm between the radiator & your body.

#### **CUSTOMER SERVICE INQUIRIES**

Your emails are important to us so we strive to reply all inquiries and emails within **24 hours**. In exceptional cases, we may require more time to respond. Thank you for your understanding.

For more information about our products and services, please send us an email: cs@perfectprime.com

For B2B or project-based application, please send an email: sales@perfectprime.com

FOR MORE INFORMATION ABOUT PERFECTPRIME PLEASE VISIT OUR ABOUT US PAGE AND FEEL FREE TO BROWSE.

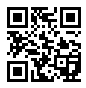

Scan QR Code for the Youtube channel for video manual

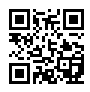

Scan QR Code for the Product Manual page (Multi-Language available for certain products)

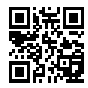

Scan QR Code to register the product for 1 year warranty

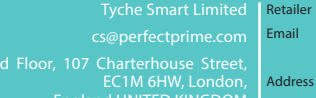

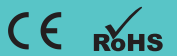

Telephone